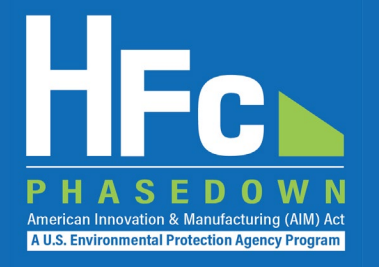

# HFC Consumption: Information for Allowance Holders

HFC Allocation Rule Reporting December 2021

## Agenda

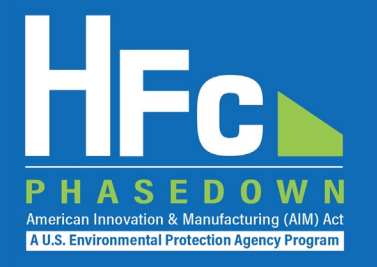

- HFC Allocation Rule Background
- Allowance System Overview
- Reporting Requirements
- Reporting Process Overview
- HFC Reporting System Registration
- Account Management
- Submitting an HFC Report
- Resources
- Questions

## HFC Allocation Rule Background

- The American Innovation and Manufacturing (AIM) Act of 2020
  - Enacted on December 27, 2020
  - Phases down HFC production and consumption by 85 percent by 2036
- The HFC Allocation Final Rule
  - Published in the Federal Register on October 5, 2021 (86 FR 55116)
  - Establishes an HFC allowance allocation and trading system to phase down HFCs consistent with the AIM Act

| Date         | Caps: Consumption &<br>Production |
|--------------|-----------------------------------|
| 2022–2023    | 90 percent                        |
| 2024–2028    | 60 percent                        |
| 2029–2033    | 30 percent                        |
| 2034–2035    | 20 percent                        |
| 2036 & after | 15 percent                        |

## Allowance System Overview

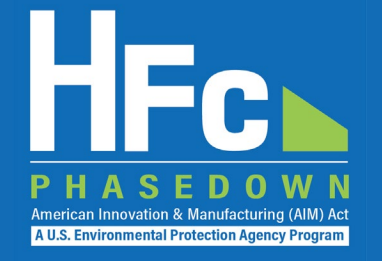

- HFC Allowances for calendar year 2022 issued
  - HFC allowances posted on EPA website October 1 and published in the *Federal Register* on October 7 (86 FR 55841)
- Starting January 1, 2022, production and/or consumption allowances are needed to produce or import bulk HFCs, with limited exceptions
  - Producing HFCs requires both production and consumption allowances
  - Importing bulk HFCs requires consumption allowances
  - Application-specific allowances may also be used to produce or import HFCs for use in the six applications listed in the AIM Act

## **HFC Consumption Allowances**

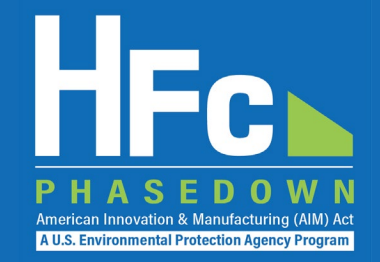

### **HFC Consumption Allowances for 2022**

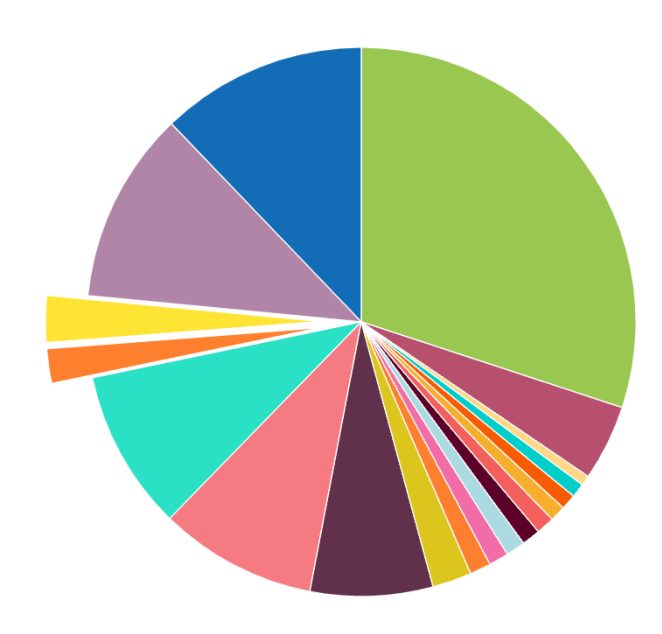

- Honeywell International
- Chemours
- Arkema
- Set-Aside Pool
- Application-specific Total
- IGas Holdings
- Mexichem Fluor DBA Koura
- National Refrigerants
- Weitron
- ICool USA
- A-Gas
- Daikin America
- Hudson Technologies
- Altair Partners
- FluoroFusion Specialty Chemicals
- AutoZone Parts
- Walmart
- RMS of Georgia
- Entities with <0.5% of Allowances</p>

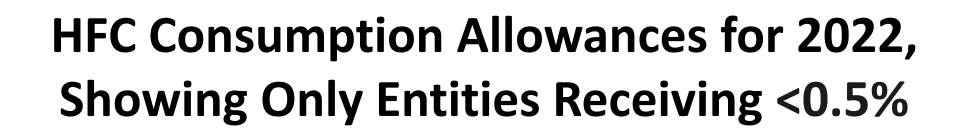

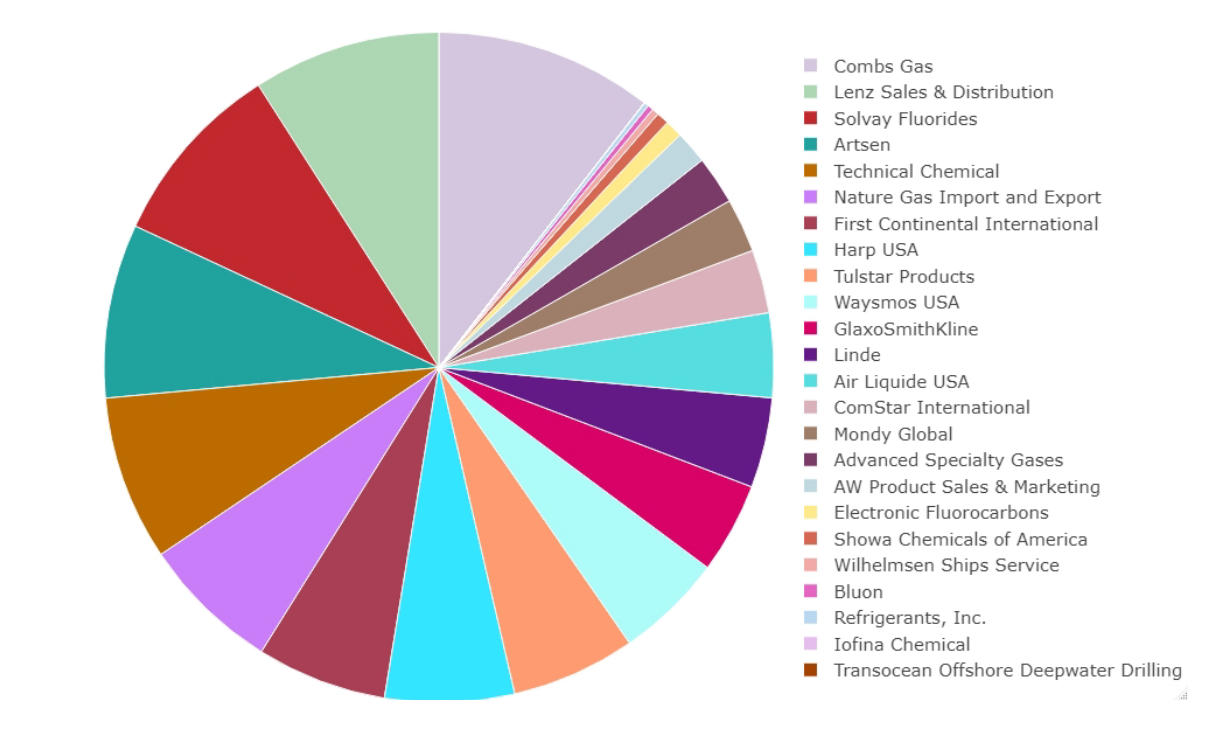

5

## **Exchange Values**

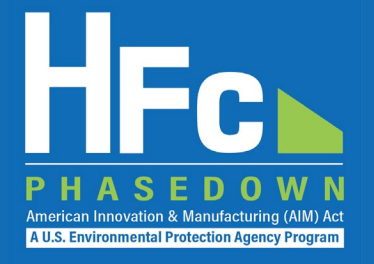

- Allowances are measured in exchange-value terms
  - Exchange values of regulated HFCs are codified in Appendix A to Part 84
  - Exchange values are the numerically equivalent to 100-year GWPs listed in the 2007 IPCC Fourth Assessment Report

### Appendix A to Part 84 – Regulated Substances

| HFC          | Chemical Formula                                                | Exchange Value |
|--------------|-----------------------------------------------------------------|----------------|
| HFC-134      | CHF <sub>2</sub> CHF <sub>2</sub>                               | 1,100          |
| HFC-134a     | CH <sub>2</sub> FCF <sub>3</sub>                                | 1,430          |
| HFC-143      | CH <sub>2</sub> FCHF <sub>2</sub>                               | 353            |
| HFC–245fa    | CHF <sub>2</sub> CH <sub>2</sub> CF <sub>3</sub>                | 1,030          |
| HFC–365mfc   | CF <sub>3</sub> CH <sub>2</sub> CF <sub>2</sub> CH <sub>3</sub> | 794            |
| HFC–227ea    | CF <sub>3</sub> CHFCF <sub>3</sub>                              | 3,220          |
| HFC-236cb    | CH <sub>2</sub> FCF <sub>2</sub> CF <sub>3</sub>                | 1,340          |
| HFC–236ea    | CHF <sub>2</sub> CHFCF <sub>3</sub>                             | 1,370          |
| HFC–236fa    | CF <sub>3</sub> CH2CF <sub>3</sub>                              | 9,810          |
| HFC–245ca    | $CH_2FCF_2CHF_2$                                                | 693            |
| HFC-43-10mee | CF <sub>3</sub> CHFCHFCF <sub>2</sub> CF <sub>3</sub>           | 1,640          |
| HFC-32       | CH <sub>2</sub> F <sub>2</sub>                                  | 675            |
| HFC-125      | CHF <sub>2</sub> CF <sub>3</sub>                                | 3,500          |
| HFC-143a     | $CH_3CF_3$                                                      | 4,470          |
| HFC-41       | CH <sub>3</sub> F                                               | 92             |
| HFC-152      | CH <sub>2</sub> FCH <sub>2</sub> F                              | 53             |
| HFC–152a     | CH <sub>3</sub> CHF <sub>2</sub>                                | 124            |
| HFC-23       | CHF <sub>3</sub>                                                | 14,800         |

### **HFC Allowance Calculator**

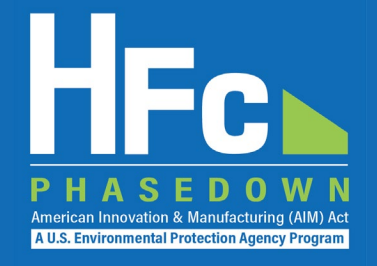

 An <u>HFC allowance</u> <u>calculator</u> is available to help allowance holders understand how many allowances will be required to produce or import quantities of various HFCs

#### **HFC Allowance Calculator**

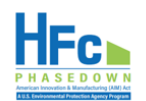

Purpose: This calculator allows users to calculate the number of allowances needed to produce and/or import HFCs and HFC blends based on the exchange value of each regulated substance. For blends that contain ozone-depleting substances (ODS) that are not yet phased out (i.e., R-416A), the calculator also provides the number of ODS allowances required.

Instructions: Select an HFC and/or HFC blend from the dropdown list. For each HFC and HFC and HFC and HFC lend selected, enter the quantity you intend to produce and/or import. Enter your current HFC allowance balance to determine the number of unexpended allowances remaining after producing and/or importing the regulated HFCs. If you intend to produce and/or import an HFC blend that is not found in the dropdown list, use the blend for entry into the HFC allowance calculator.

Disclaimer: This tool is for informational purposes to assist potential HFC producers, importers, and exporters. Anyone producing or importing HFCs is responsible for ensuring they have sufficient allowances to import or produce

Key: Enter data in yellow-shaded cells. White-shaded cells will auto-populate and cannot be edited.

| Chemical Name      | Quantity          | Unit | Exchange<br>Value | HTS Code* |  | HFC CAS Number(s) |  |  | HFC Allowances<br>Needed (MTEVe) | ODS Allowances<br>Needed (kg) |  |
|--------------------|-------------------|------|-------------------|-----------|--|-------------------|--|--|----------------------------------|-------------------------------|--|
|                    | -                 |      |                   |           |  |                   |  |  |                                  |                               |  |
|                    |                   |      |                   |           |  |                   |  |  |                                  |                               |  |
|                    |                   |      |                   |           |  |                   |  |  |                                  |                               |  |
|                    |                   |      |                   |           |  |                   |  |  |                                  |                               |  |
|                    |                   |      |                   |           |  |                   |  |  |                                  |                               |  |
|                    |                   |      |                   |           |  |                   |  |  |                                  |                               |  |
|                    |                   |      |                   |           |  |                   |  |  |                                  |                               |  |
|                    |                   |      |                   |           |  |                   |  |  |                                  |                               |  |
|                    |                   |      |                   |           |  |                   |  |  |                                  |                               |  |
|                    |                   |      |                   |           |  |                   |  |  |                                  |                               |  |
| Total Allowances N | Allowances Needed |      |                   |           |  |                   |  |  |                                  |                               |  |

#### Current HEC Allowance Balance (MTEVe)

| Unexpended Allowances Remaining after Production and/or Import (MTEVe) |  |
|------------------------------------------------------------------------|--|

#### Blend Composition Calculator

Instructions: For blends that are not in the dropdown list in the table above, use this tool to calculate the quantity of each regulated HFC contained in the blend. Then enter the results for each HFC component in the table above to determine the number of allowances needed to import the

Key: Enter data in yellow-shaded cells. White-shaded cells will auto-populate and cannot be edited.

|                  | Chemical Name | HFC Composition<br>(%) | Quantity | Unit |
|------------------|---------------|------------------------|----------|------|
| Blend Name:      |               |                        |          |      |
| HFC Component 1: |               |                        |          |      |
| HFC Component 2: |               |                        |          |      |
| HFC Component 3: |               |                        |          |      |
| HFC Component 4: |               |                        |          |      |

#### Unit Key

| lbs   | Pounds                                |
|-------|---------------------------------------|
| kg    | Kilograms                             |
| MT    | Metric Tons                           |
| MMT   | Million Metric Tons                   |
| MTEVe | Metric Tons Exchange Value Equivalent |

October 2021 https://www.epa.gov/climate-hfcs-reduction

## Allowance System Overview

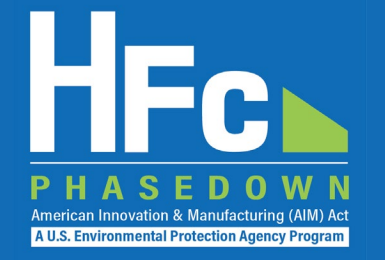

- What types of imports require allowances?
  - Imports of bulk\* HFCs or HFC blends of any quantity require allowances, subject to limited exceptions
  - Allowances are required to import:
    - Any amount of bulk HFCs, including heels
    - Used, reclaimed and/or recycled HFCs that are imported for any purpose except destruction
    - HFC imports classified as U.S. goods returned
  - Reporting is required for these imports

<sup>\*</sup>Under 40 CFR 84.3, *bulk* means a regulated substance (i.e., an HFC listed at Appendix A of 40 CFR part 84) of any amount that is in a container for the transportation or storage of that substance such as cylinders, drums, ISO tanks, and small cans. A regulated substance that must first be transferred from a container to another container, vessel, or piece of equipment in order to realize its intended use is a bulk substance. A regulated substance contained in a manufactured product such as an appliance, an aerosol can, or a foam is not a bulk substance.

## Allowance System Overview, cont.

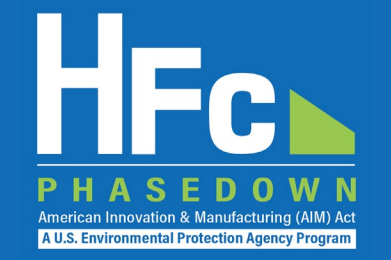

- Imports that <u>do not</u> require allowances or reporting
  - HFCs contained in a manufactured product such as an appliance, aerosol can, or foam
- Imports that <u>do not</u> require allowances, but require reporting\*
  - Virgin HFCs intended to be transformed or destroyed (you must receive a non-objection notice from EPA prior to import)
  - Used HFCs intended to be destroyed (you must receive a non-objection notice from EPA prior to import)
  - HFCs that are transhipped (i.e., do not enter into U.S. commerce and are exported within six months of import)

\*The forms and instructions for this reporting are available at <u>https://www.epa.gov/climate-hfcs-reduction/hfc-allocation-rule-reporting-and-recordkeeping</u>.

## **Reporting Requirements**

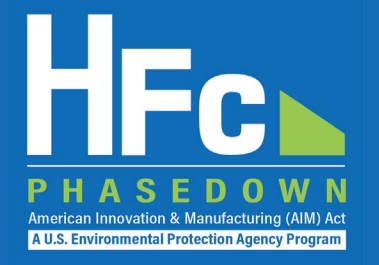

- Reporting for consumption allowance holders
  - Transfer Request: Submission of a report requesting approval from EPA prior to transferring allowances
  - Request for Additional Consumption Allowances (RACA): Submission of a report, as needed, requesting additional allowances for export of HFCs
  - **Import Notification:** Notification of imported shipments 14 days prior to the date of importation submitted via a Customs and Border Protection (CBP)-authorized electronic data interchange system, such as the Automated Broker Interface
  - Quarterly Reporting: Submission of a report within 45 days of the end of each quarter
- Reports must be submitted to EPA through the HFC Reporting System within the electronic Greenhouse Gas Reporting Tool (e-GGRT), unless otherwise noted

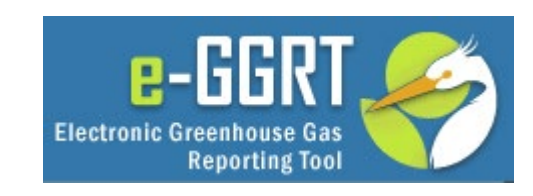

## Allowance Transfers and Conferrals

### Consumption Allowance Transfers

- Inter-company transfers
  - A transferor may transfer any quantity of unexpended consumption allowances
  - A transferor must submit an **Inter-company Transfer** request to EPA and may not proceed with the transfer until EPA issues a non-objection notice
  - Transfers of consumption allowances are subject to a 5% offset
- International transfers of consumption allowances are <u>not</u> allowed
- Application-specific Allowance Conferrals
  - Only application-specific allowances may be conferred
  - There is no offset for conferring application-specific allowances
  - A company receiving conferred allowances may produce or import HFCs up to the amount of allowances conferred for the entity conferring the allowances

## **Transfer Request**

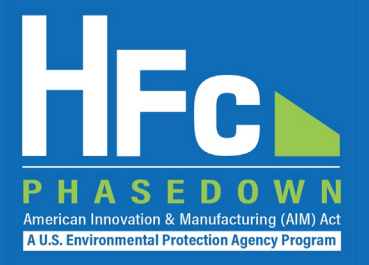

### Inter-Company Transfer Report

 All forms are available for download on <u>EPA's HFC Allocation Rule</u> <u>Reporting and Recordkeeping web page</u>

### Section 1 - Transferor Identification

#### Instructions: Complete the following company information.

| Company Name:   |  |
|-----------------|--|
| Company ID:     |  |
| Reporting Year: |  |

**Reporting Tip:** Avoid cutting and pasting data into the reporting form. If you do cut and paste data, paste data as a value into the form.

### Section 2 - Transferee Identification

Instructions: Complete the following company information.

| Transferee Company Name: |  |
|--------------------------|--|
| Transferee Company ID:   |  |

### Section 3 - Transfer Request Information

Enter data for each transfer request. For all regulated substances that are transferred, all fields are required unless otherwise indicated. For transfers of application-specific allowances, additionally provide a signed document from the transferee certifying that the transferee will use the application-specific allowances only for the same application for which the application-specific allowance was allocated (§84.19(a)(2)(viii)).

| 1                  | 2                                   | 3                                                           | 4                                                                                      | 5                                                                   | 6                                                                          | 7                                                | 8                                                                                    |  |  |  |  |  |
|--------------------|-------------------------------------|-------------------------------------------------------------|----------------------------------------------------------------------------------------|---------------------------------------------------------------------|----------------------------------------------------------------------------|--------------------------------------------------|--------------------------------------------------------------------------------------|--|--|--|--|--|
| Transaction Number | Allowance Type<br>§84.19(a)(2)(iii) | Type of Application<br>(If Applicable)<br>§84.19(a)(2)(iii) | Quantity of Unexpended<br>Allowances Held by Transferor<br>(MTEVe)<br>§84.19(a)(2)(vi) | Total Cost of Allowances<br>Transferred<br>(USD)<br>§84.19(a)(2)(v) | Quantity of Allowances<br>Being Transferred<br>(MTEVe)<br>§84.19(a)(2)(iv) | Amount of Offset<br>(MTEVe)<br>§84.19(a)(2)(vii) | Number of Allowances<br>Subtracted from Transferor's<br>Allowance Balance<br>(MTEVe) |  |  |  |  |  |
|                    |                                     |                                                             |                                                                                        |                                                                     |                                                                            |                                                  |                                                                                      |  |  |  |  |  |
| 2                  |                                     |                                                             |                                                                                        |                                                                     |                                                                            |                                                  |                                                                                      |  |  |  |  |  |
| 3                  |                                     |                                                             |                                                                                        |                                                                     |                                                                            |                                                  |                                                                                      |  |  |  |  |  |

# **Additional Consumption Allowances**

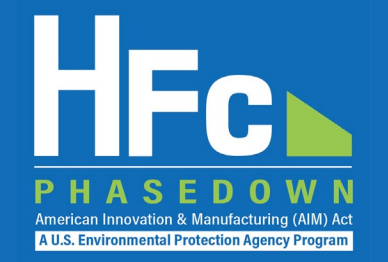

- Availability of additional consumption allowances
  - Additional consumption allowances may be requested by the exporter equivalent to the quantity of HFCs exported
  - EPA intends to respond to the requestor within 15 working days
    - EPA will notify the exporter that consumption allowances are not granted if the information and documentation do not satisfactorily substantiate the exporter's claims
  - When granted, additional allowances become effective (i.e., are available for use) on the date that EPA notifies the exporter
  - Additional consumption allowances may only be issued for the calendar year in which the HFCs were exported

## **RACA Report**

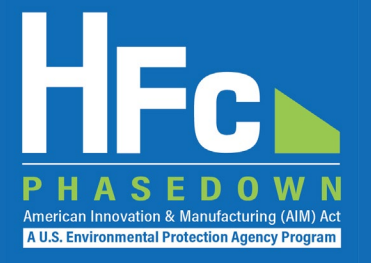

### Section 1 - Company Identification

Instructions: Complete the following company information.

| Company Name:                         |  |
|---------------------------------------|--|
| Company ID:                           |  |
| Reporting Year:                       |  |
| Employer Identification Number (EIN): |  |

Should the information provided in columns 16-18 in the table below (i.e., source of the regulated substance) be treated as confidential business information (CBI)?

#### Section 2 - Export Information

Instructions: Enter data for each export transaction containing an HFC for which you are requesting additional consumption allowances. Consumption allowances may only be requested for substances originally produced or imported w

| 1                  | 2                                  | 3                               | 4                                | 5                            | 6                                                               | 7                                | 8                                             | 9                                    |
|--------------------|------------------------------------|---------------------------------|----------------------------------|------------------------------|-----------------------------------------------------------------|----------------------------------|-----------------------------------------------|--------------------------------------|
| Transaction Number | Date of Export<br>§84.17(a)(1)(vi) | Shipment<br>Reference<br>Number | Port of Exit<br>§84.17(a)(1)(vi) | HTS Code<br>§84.17(a)(1)(ix) | Country to which the<br>HFCs were Exported<br>§84.17(a)(1)(vii) | HFC Exported<br>§84.17(a)(1)(iv) | Quantity Exported<br>(kg)<br>§84.17(a)(1)(iv) | Recipient Company<br>§84.17(a)(1)(i) |
|                    |                                    |                                 |                                  |                              |                                                                 |                                  |                                               |                                      |
|                    |                                    |                                 |                                  |                              |                                                                 |                                  |                                               |                                      |
|                    |                                    |                                 |                                  |                              |                                                                 |                                  |                                               |                                      |

ith consumption allowances in the same calendar year. For each transaction provide a copy of the bill of lading and the invoice indicating the net quantity (in kilograms) of HFC shipped and documenting the sale of the HFC to the purchaser. §84.17(a)(1)(viii) HFC Export Information

| 10                                           | 11                                        | 12                         | 13                                | 14                                                                     | 15                                                      | 16                                                  | 17                                                  | 18                                | 19                                  |
|----------------------------------------------|-------------------------------------------|----------------------------|-----------------------------------|------------------------------------------------------------------------|---------------------------------------------------------|-----------------------------------------------------|-----------------------------------------------------|-----------------------------------|-------------------------------------|
|                                              | Recipient Company City<br>§84.17(a)(1)(i) | Paciniant Company          | Paciniant Company                 | Recipient Company<br>Contact Telephone<br>Number<br>\$84,17(a)(1)(iii) | Recipient Company<br>Contact Email<br>§84.17(a)(1)(iii) | If Produced in the U.S.                             | If Imported into the U.S.                           |                                   |                                     |
| Recipient Company Address<br>§84.17(a)(1)(i) |                                           | Country<br>§84.17(a)(1)(i) | Contact Name<br>§84.17(a)(1)(iii) |                                                                        |                                                         | Company that Produced<br>the HFC<br>§84.17(a)(1)(v) | Company that<br>Imported the HFC<br>§84.17(a)(1)(v) | Source Country<br>§84.17(a)(1)(v) | Date of Purchase<br>§84.17(a)(1)(v) |
|                                              |                                           |                            |                                   |                                                                        |                                                         |                                                     |                                                     |                                   |                                     |
|                                              |                                           |                            |                                   |                                                                        |                                                         |                                                     |                                                     |                                   |                                     |

## **Reporting Process Overview**

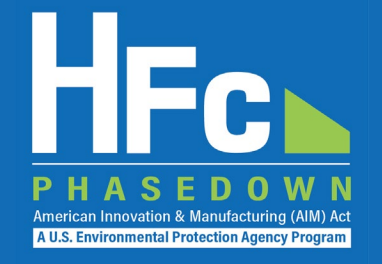

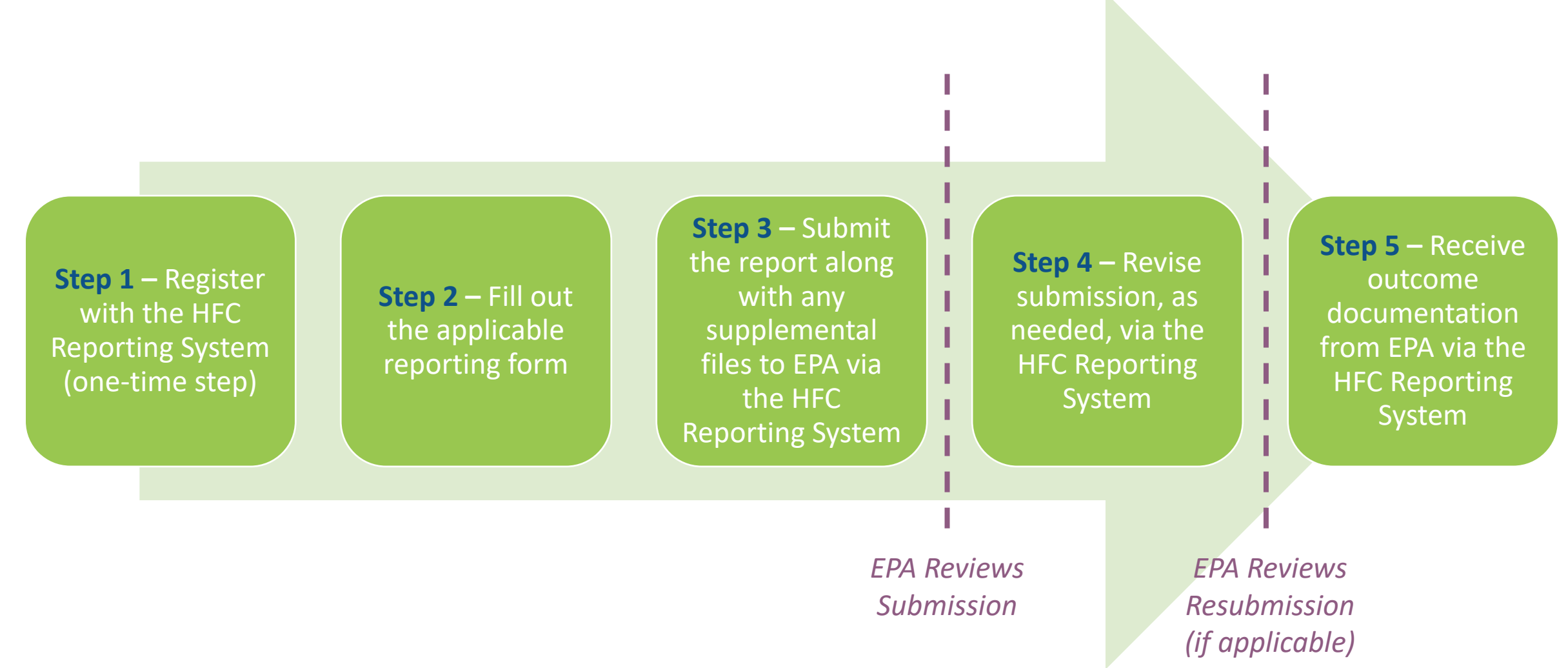

# HFC Reporting System Registration

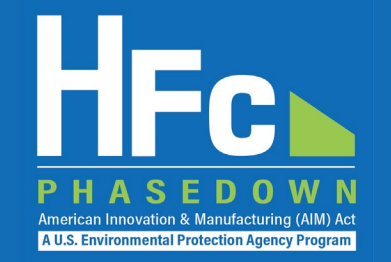

- Affected entities must provide the following information to EPA to receive a unique registration invitation:
  - Company Name Companies that are majority owned and/or controlled by the same individual(s) must report to EPA under a single company name
  - Corporate Address
  - Company Representative Name The designated officer that will serve as the entity's main point of contact for all HFC reporting under the HFC allocation program
  - Company Representative Email
  - Company Representative Phone

# HFC Reporting System Registration

### Invitation Code e-mail

- You will receive an e-mail from <u>eGGRT@ccdsupport.com</u>
- The e-mail contains an invitation code
- Make sure emails from <u>eGGRT@ccdsupport.com</u> are not sent to your spam/junk folder

\*\*The HFC Reporting System is a new application that is currently under development. Therefore, many of the screenshots provided in this presentation are subject to change as text is finalized and more functionality in the system is implemented and refined.\*\*

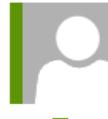

eggrt@ccdsupport.com

Mon 11/15/2021 2:50 PM

HFC Reporting: Accept appointment as Company Representative for MLH Resources

POTEMKIN, GEORGE

A notice from EPA's electronic Greenhouse Gas Reporting Tool (e-GGRT) regarding HFC reporting under the AIM Act.

Your Invitation Code ADV-JD6

EPA has identified you as the Company Representative for: MLH Resources Ode Tine, Washington 92043 United States of America

\*\*\* Below are instructions for accessing the HFC reporting module within the e-GGRT system. \*\*\*

If you are not a current e-GGRT user, you will first need to create a user account. To create an e-GGRT user account, go to <u>https://ghgreporting.epa.com</u> and click the "Create your e-GGRT account" link on the login page. Note that you will need to sign an electronic signature agreement (ESA) prior to completing the new user registration process. Processing of paper ESAs can take up to 7 days, so you are encouraged to begin the process of registering a new account immediately upon receipt of this e-mail.

Once you are a registered e-GGRT user, follow these steps to accept this appointment:

1) Login to e-GGRT at <a href="https://ghgreporting.epa.com">https://ghgreporting.epa.com</a>

2) On the homepage, find the "Accept an Appointment" panel, then copy and paste the Invitation Code provided above in the field provided.

3) Click the Go button to open the Accept Assignment screens.

4) Follow the instructions on the screen to complete the acceptance process.

If you believe you received this message in error, or have questions, please contact the HFC Allocation Rule Reporting Help Desk at <u>https://www.epa.gov/climate-hfcs-reduction/forms/hfc-allocation-rule-</u>reporting-helpdesk.

A U.S. Environmental Protection Agency Prog

### 18

## HFC Reporting System Registration

### Log into e-GGRT

- Visit <u>https://ghgreporting.epa.gov</u>
- Enter your Username and Password
- If you haven't used your e-GGRT account for 90 days, you will have to update your password
- If you don't already have an e-GGRT account, visit <u>https://ccdsupport.com/confluence/d</u> isplay/help/Basic+User+Registration

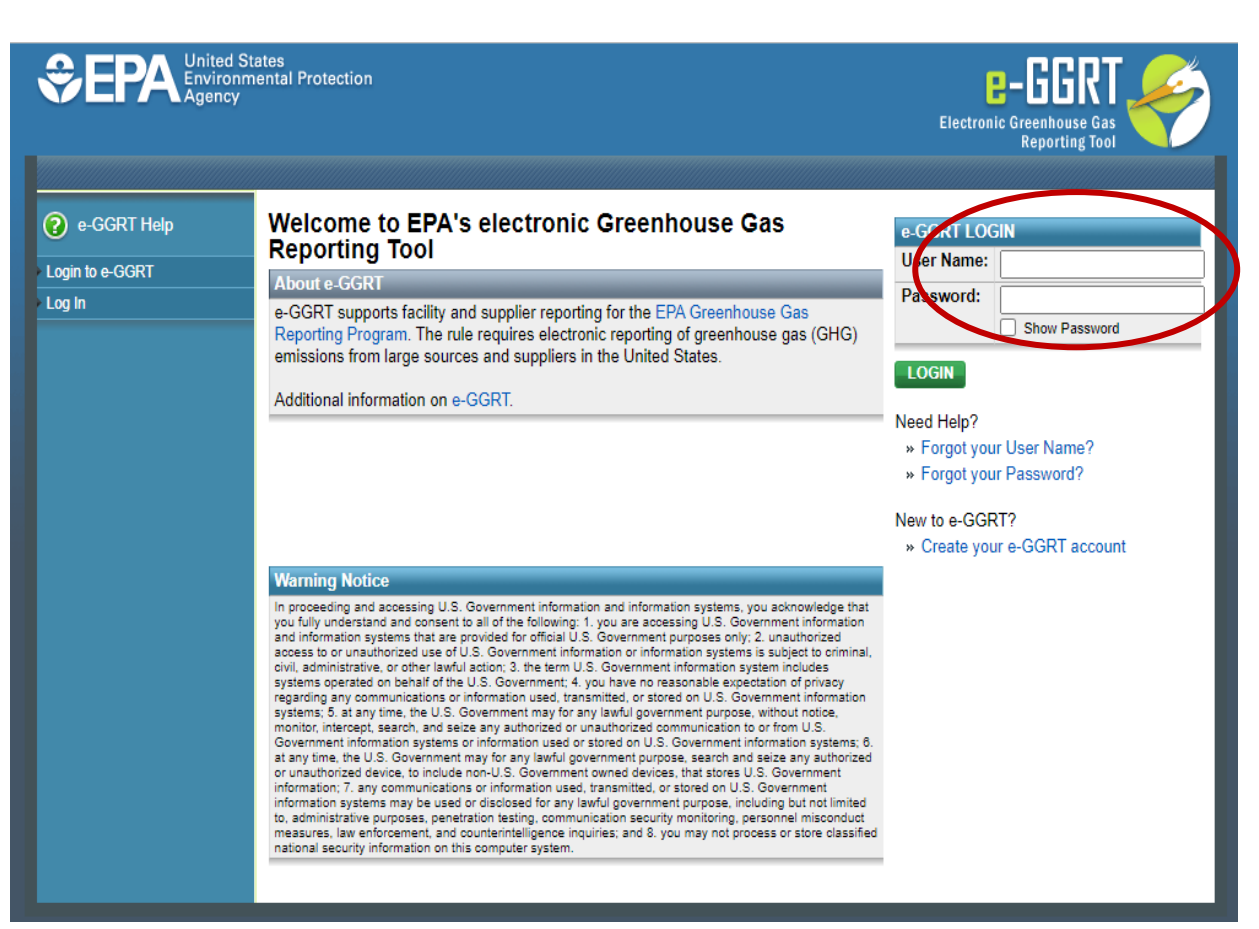

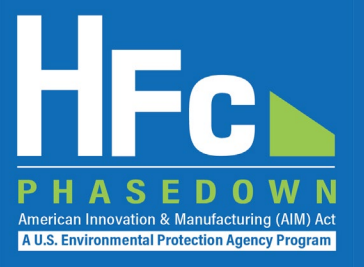

# HFC Reporting System Registration

### **Accept an Appointment**

- An invitation code can be used by any e-GGRT user (not just the email recipient)
- The invitation code can only be used once
- Copy and paste the invitation code into the "Accept an Appointment" panel
- Click "Go"

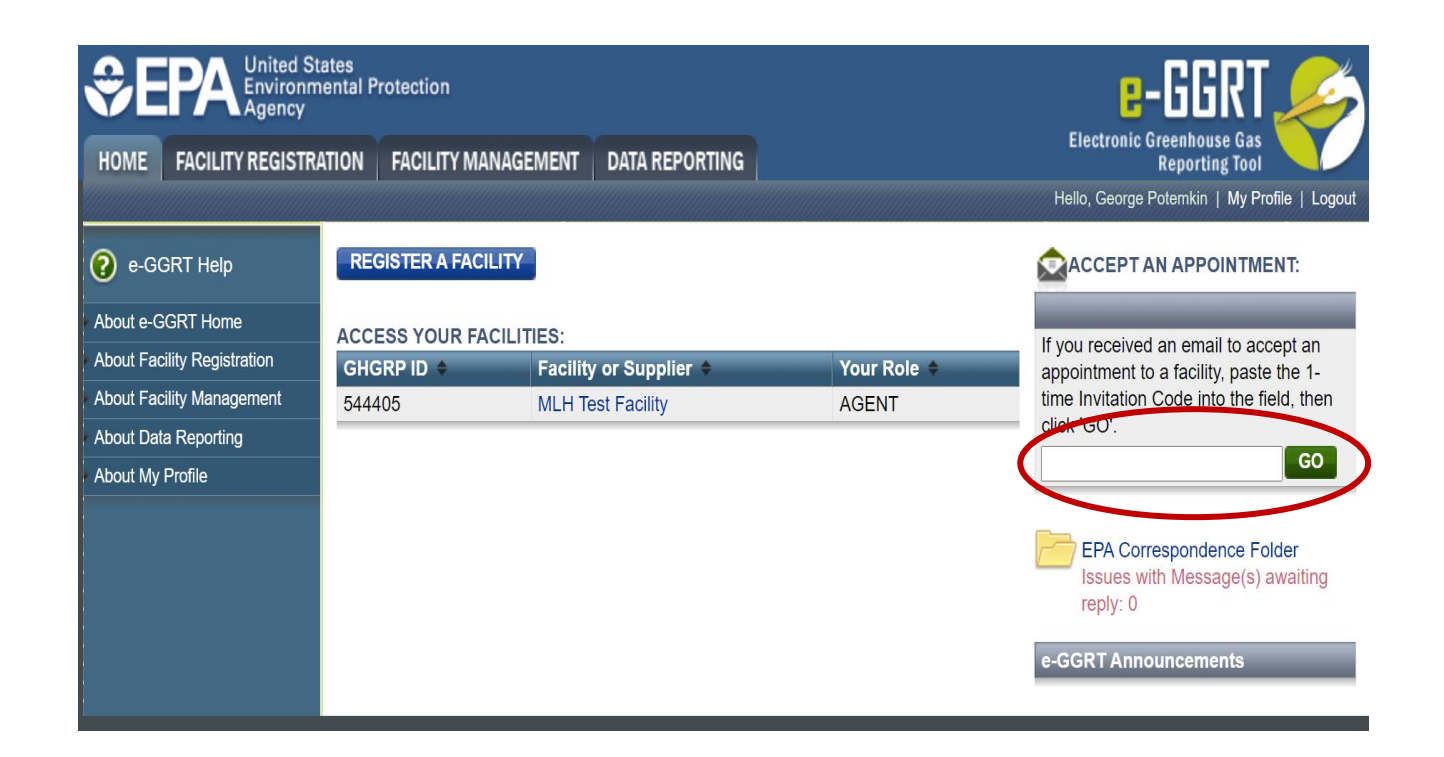

American Innovation & Manufacturing (AIM) Act A U.S. Environmental Protection Agency Program

# HFC Reporting System Registration

### Accept the Role

- View the name and address of the company
- You may edit the corporate address following acceptance of the appointed role
- Select the "Yes" radio button and click "OK"

| SEPA United States<br>Environmental Protection<br>Agency                                                                                                    |                                              |
|----------------------------------------------------------------------------------------------------|----------------------------------------------|
|                                                                                                    | Helio, George Potemkin   My Profile   Logout |
| MLH Resources (AIM368)<br>Home & Accept Role                                                                                                    |                                              |
| Accept an appointed role for this Company<br>Please review the information below and indicate if you accept the role of Company Representative for the reporting<br>entity listed. Note that you may edit the corporate address following acceptance of the appointed role. | * denotes a required field                   |
| You have been identified by EPA as the Company Representative for the following company:                                                                                                    |                                              |
| MLH Resources<br>9 Main St<br>Ode Tine, Washington 92043<br>United States of America                                                                                                    |                                              |
| Do you accept this role Yes                                                                                                    |                                              |

If you are not the Company Representative for the company listed, select 'Cancel' and either (1) forward the invitation code to the correct person that will serve as the Company Representative or (2) contact the <u>EPA HFC</u> <u>Allocation Rule Reporting Help Desk</u>.

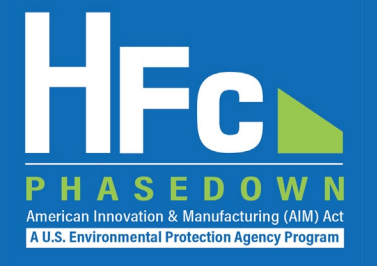

- Appoint an alternate company representative
- Reassign the company representative
- Appoint delegates
- Edit company address
- Add a new facility

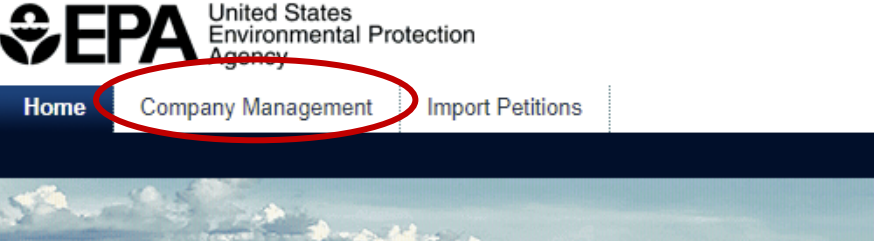

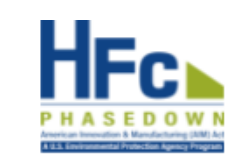

GO

Hello, George Potemkin | My Profile | Logo Accept an appointment:

This collection of information is approved by OMB under the Paperwork Reduction Act, 44 U.S.C. 3501 et seq. (OMB Control No. 2060-XXXX). Responses to this collection of information are mandatory (40 CFR 84). An agency may not conduct or sponsor, and a person is not required to respond to, a collection of information unless it displays a currently valid OMB control number. The public reporting and recordkeeping burden for this collection of information is estimated to be 6.5 hours per response. Send comments on the Agency's need for this information, the accuracy of the provided burden estimates and any suggested methods for minimizing respondent burden including through the use of automated collection techniques to the Director, Regulatory Support Division, U.S. Environmental Protection Agency (2821T), 1200 Pennsylvania Ave., NW, Washington, D.C. 20460. Include the OMB control number in any correspondence. Do not send the completed form to this address.

### Access your AIMRS Companies

| Company       | Comp ID | Your Role              | Actions |    |
|---------------|---------|------------------------|---------|----|
| MLH Resources | AIM364  | Company Representative | Manage  | a. |
|               |         |                        |         |    |

If you received an email to accept an appointment to a company, paste the 1-time Invitation Code into the field, then click 'GO

You are also a reporter under EPA's Greenhouse Gas Reporting Program

➡ Go to e-GGRT for GHG Reporting

(40 CFR Part 98)

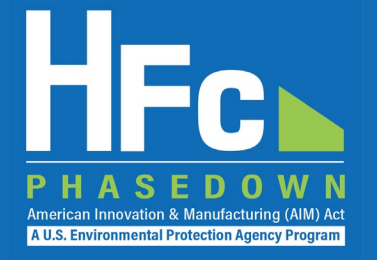

### **Appoint Alternate Company Representative**

#### **Company Profile**

| Company ID                   | AIM368                                                                               |                 | Created Date   | 10/26/2021 |
|------------------------------|--------------------------------------------------------------------------------------|-----------------|----------------|------------|
| Company Name                 | MLH Resources                                                                        |                 | Company Status |            |
| Corporate Address            | 9 Main St<br>Ode Tine Washington 92043<br>United States of America<br>(Edit Address) |                 |                |            |
| Company Representative       | s and Delegates                                                                      |                 |                |            |
| Role                         |                                                                                      | Name            | Date Added     | Actions    |
| Company Representative       |                                                                                      | George Potemkin | 10/26/2021     |            |
| Alternate Company Representa | live                                                                                 | none            |                | Appoint    |
| Add a Delegate               |                                                                                      |                 |                |            |
| Your Company's Facilities    | 5                                                                                    |                 |                |            |
| Facility Facility            | D Created Date (By)                                                                  | Last Modified   | Date (By)      | Actions    |
| Add a Facility               |                                                                                      |                 |                |            |

### **Appoint an ACR**

- Enter ACR nominee's name, phone, and e-mail
- They will receive an e-mail from <u>eGGRT@ccdsupport.com</u> with an invitation code
- They must log into e-GGRT and paste the nomination code into "Accept an Appointment" panel
- After accepting the nomination, the ACR gains access all company data
- ACR has the same data access and reporting rights as the CR

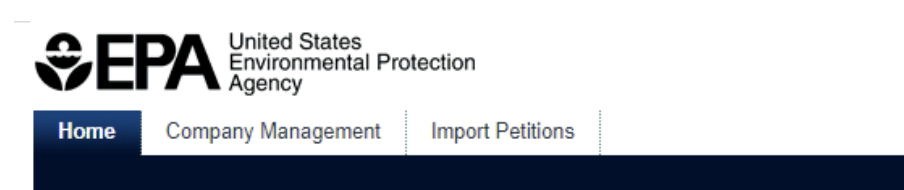

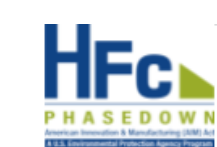

Hello, George Potemkin | My Profile | Logout

American Innovation & Manufacturing (AIM) A A U.S. Environmental Protection Agency Program

### MLH Resources

Home » Company Summary » Appoint ACR

### **Company Summary**

Use the form below to appoint an Alternate Company Representative. Complete the required information and click the Send Invitation button. AIMRS will send the appointee an email invitation with instructions on how to login and accept the role. Click the Cancel button if you do not want to proceed with appointing an Alternate Company Representative.

Once this person becomes an Alternate Company Representative they will have access to all AIMRS data for this company, which may include sensitive business information.

#### New ACR Information

| Last Name*   Phone*   Email*   Re-enter Email*     Send Invitation     Cancel | First Name*            |  |
|-------------------------------------------------------------------------------|------------------------|--|
| Phone* Email* Re-enter Email* Send Invitation Cancel                          | Last Name*             |  |
| Email* Re-enter Email* Send Invitation Cancel                                 | Phone*                 |  |
| Re-enter Email* Send Invitation Cancel                                        | Email*                 |  |
| Send Invitation Cancel                                                        | Re-enter Email*        |  |
|                                                                               | Send Invitation Cancel |  |

AIMRS 21.1.1-j216 | CM-6

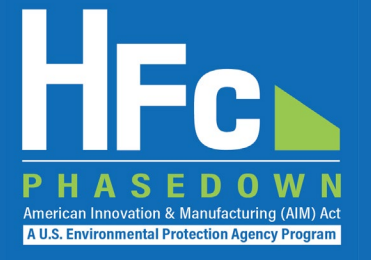

### Reassign a CR or ACR

### **Company Profile**

| Company ID        | AIM368                                                                               | Created Date 10/26/202 | 21 |
|-------------------|--------------------------------------------------------------------------------------|------------------------|----|
| Company Name      | MLH Resources                                                                        | Company Status         |    |
| Corporate Address | 9 Main St<br>Ode Tine Washington 92043<br>United States of America<br>(Edit Address) |                        |    |

### **Company Representatives and Delegates**

| Role                             | Name            | Date Added | Actions                       |  |
|----------------------------------|-----------------|------------|-------------------------------|--|
| Company Representative           | George Potemkin | 10/26/2021 | Nominate New CR - Coming Soon |  |
| Alternate Company Representative | Tom Marker      | 11/04/2021 | Remove                        |  |
|                                  |                 |            |                               |  |

### Add a Delegate

### **Appoint a Delegate**

- There is no limit on the number of Delegates a company can appoint
- Enter Delegate nominee's name, phone, and e-mail
- They will receive an e-mail from <u>eGGRT@ccdsupport.com</u> with an invitation code
- They must log into e-GGRT and paste the nomination code into "Accept an Appointment" panel
- After accepting the nomination, the Delegate gains access to all company data
- A Delegate has the same data access and reporting rights as the CR and ACR

| Company ID                                                                     | AIM368                                                                               |                               | Created Da                       | ite 10/26/2021 |
|--------------------------------------------------------------------------------|--------------------------------------------------------------------------------------|-------------------------------|----------------------------------|----------------|
| Company Name                                                                   | MLH Resources                                                                        |                               | Company Stat                     | us             |
| Corporate Address                                                              | 9 Main St<br>Ode Tine Washington 92043<br>United States of America<br>(Edit Address) |                               |                                  |                |
| ompany Representative                                                          | s and Delegates                                                                      |                               |                                  |                |
| ole                                                                            |                                                                                      | Name                          | Date Added                       | Actions        |
|                                                                                |                                                                                      |                               |                                  |                |
| mpany Representative                                                           |                                                                                      | George Potemkin               | 10/26/2021                       |                |
| ompany Representative<br>ternate Company Representa                            | tive                                                                                 | George Potemkin<br>Tom Marker | 10/26/2021<br>Invitation Pending |                |
| ternate Company Representative                                                 | tive                                                                                 | George Potemkin<br>Tom Marker | 10/26/2021<br>Invitation Pending |                |
| ternate Company Representative<br>ternate Company Representa<br>Add a Delegate | tive<br>S                                                                            | George Potemkin<br>Tom Marker | 10/26/2021<br>Invitation Pending |                |

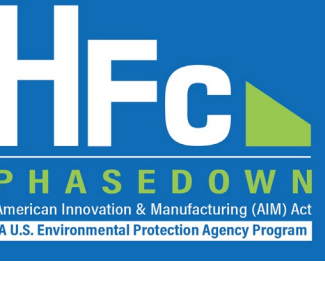

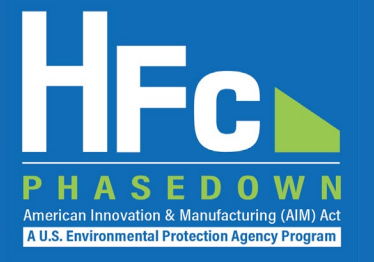

### **Edit the Company Address**

#### Company Profile

| Co                  | mpany ID A           | IM368                                                                           |                 | Created Date   | 10/26/2021 |
|---------------------|----------------------|---------------------------------------------------------------------------------|-----------------|----------------|------------|
| Compa               | any Name M           | ILH Resources                                                                   |                 | Company Status |            |
| Corporate           | Address 9<br>0<br>(E | Main St<br>de Tine Washington 92043<br>nited States of America<br>Edit Address) |                 |                |            |
| Company Repres      | sentatives a         | nd Delegates                                                                    |                 |                |            |
| Role                |                      |                                                                                 | Name            | Date Added     | Actions    |
| Company Represent   | tative               |                                                                                 | George Potemkin | 10/26/2021     |            |
| Alternate Company F | Representative       |                                                                                 | none            |                | Appoint    |
| Add a Delegate      |                      |                                                                                 |                 |                |            |
| Your Company's      | Facilities           |                                                                                 |                 |                |            |
| Facility            | Facility ID          | Created Date (By)                                                               | Last Modified I | Date (By)      | Actions    |
| Add a Facility      |                      |                                                                                 |                 |                |            |

Company Profile

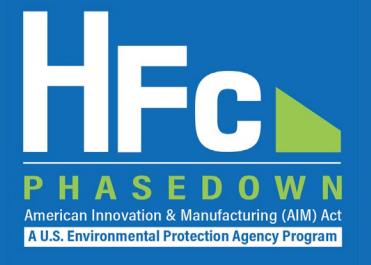

### Add a Facility

- Certain HFC activities are reported to EPA at the facility-level, not the company-level
- Facility-level information is not required for reporting on petitions to import HFCs
- Additional information on the Add a Facility feature is coming soon

| Company I                  | D AIM368                                                          |                           |                 | Created Date   | 10/26/2021 |
|----------------------------|-------------------------------------------------------------------|---------------------------|-----------------|----------------|------------|
| Company Nam                | e MLH Resource                                                    | s                         |                 | Company Status |            |
| Corporate Addres           | s 9 Main St<br>Ode Tine Wash<br>United States o<br>(Edit Address) | ington 92043<br>f America |                 |                |            |
| Company Representativ      | ves and Delegate                                                  | s                         |                 |                |            |
| Role                       |                                                                   |                           | Name            | Date Added     | Actions    |
| Company Representative     |                                                                   |                           | George Potemkin | 10/26/2021     |            |
| Alternate Company Represen | tative                                                            |                           | none            |                | Appoint    |
| Add a Delegate             |                                                                   |                           |                 |                |            |
| Your Company's Faciliti    | es                                                                |                           |                 |                |            |
| Facility Facilit           | y ID                                                              | Created Date (By)         | Last Modifie    | ed Date (By)   | Actions    |
| Add a Facility             |                                                                   |                           |                 |                |            |
| CANCEL                     |                                                                   |                           |                 |                |            |

## Submitting a New Report

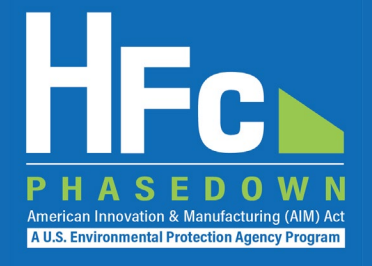

- 1. Log into e-GGRT
- 2. Enter the HFC Reporting System
- 3. Navigate to the HFC Reports tab
- 4. Upload a Completed Excel-based Reporting Form
- 5. Address Validation Errors, if Applicable
- 6. Upload Supporting Documentation, as Needed
- 7. Submit Report
- 8. Complete Electronic Signature
- 9. Receive Confirmation Email

|                                                                                                    | onmental Protection                                                                                                    |                                                                                                    |                                                                                                    |                                                                        | HFc                                                                                                    |
|----------------------------------------------------------------------------------------------------|----------------------------------------------------------------------------------------------------|----------------------------------------------------------------------------------------------------|----------------------------------------------------------------------------------------------------|------------------------------------------------------------------------|----------------------------------------------------------------------------------------------------|
| Home HEC Reports                                                                                                    | s Impol Petitions Company                                                                                                    | Management                                                                                                    |                                                                                                    |                                                                        | PHASEDO                                                                                                    |
|                                                                                                    | inport children company                                                                                                    | indiragonioni                                                                                                    |                                                                                                    | Hello, George Wash                                                     | ington   My Profile   Lo                                                                                    |
| 1M Corporation (                                                                                                    | One (AIM056)                                                                                                    |                                                                                                    |                                                                                                    |                                                                        |                                                                                                    |
| lome » Choose a Compar                                                                                                    | ny » Company Reports Summary                                                                                                    |                                                                                                    |                                                                                                    |                                                                        |                                                                                                    |
| Submit or Access Yo<br>Use this screen to start no<br>open, prepare, then subm                                                                                                    | our Reports<br>ew company-level HFC reports, or op<br>nit a one-time company report if it app<br>facilities (added via the Company Ma                                                                                                    | en existing company-level HF<br>lies to your company.                                                                                                    | C reports. You may also                                                                                                    |                                                                        |                                                                                                    |
| access facility-level repor                                                                                                    | ting locate the facility and click Open                                                                                                    | Facility in the Actions column.                                                                                                    | ed in a table below. To                                                                                                    |                                                                        |                                                                                                    |
| To start a new HEC report                                                                                                    | t select its report type from the menu                                                                                                    | below, then click the Start butt                                                                                                    | on. If you want to view, revise                                                                                                | e, or amend an exist                                                   | ting report, find it belo                                                                                   |
| in the Company-Level HF<br>Select Report Type                                                                                                    | C Reports table and click Open Repo                                                                                                    | v)                                                                                                    | >                                                                                                    |                                                                        |                                                                                                    |
| In the Company-Level HF<br>Select Report Type<br>Start<br>Company-Level HFC Re                                                                                                    | C Reports table and click Open Reports                                                                                                    | Last Modified                                                                                                    | Last Submitted                                                                                                    | Status                                                                 | Actions                                                                                                    |
| In the Company-Level HF<br>Select Report Type<br>Start<br>Company-Level HFC Re<br>Report ID<br>HSALE-2023-10045                                                                                                    | Ports HFC Report Type Sale or Conveyance                                                                                                    | Last Modified<br>02/08/2022                                                                                                    | Last Submitted                                                                                                    | Status<br>Draft                                                        | Actions<br>Open Report                                                                                      |
| in the Company-Level HF<br>Select Report Type<br>Start<br>Company-Level HFC Re<br>Report ID<br>HSALE-2023-10045<br>HTRAN-2023-10045                                                                                                    | eports HFC Report Type Sale or Conveyance Inter-Company Transfers                                                                                                    | Last Modified<br>02/08/2022<br>03/09/2022                                                                                                    | Last Submitted                                                                                                    | Status<br>Draft<br>Submitted                                           | Actions<br>Open Report<br>Open Report                                                                       |
| in the Company-Level HF<br>Select Report Type<br>Start<br>Company-Level HFC Re<br>Report ID<br>HSALE-2023-10045<br>HTRAN-2023-10045<br>HTRAN-2023-10045                                                                                                    | Pports HFC Report Type Sale or Conveyance Inter-Company Transfers Inter-Company Transfers                                                                                                    | 21.<br>Last Modified<br>02/08/2022<br>03/09/2022<br>04/10/2022                                                                                                    | Last Submitted 03/09/2022 04/11/2022                                                                                           | Status<br>Draft<br>Submitted<br>Approved                               | Actions<br>Open Report<br>Open Report<br>Open Report                                                        |
| In the Company-Level HF<br>Select Report Type<br>Start<br>Company-Level HFC Re<br>Report ID<br>HSALE-2023-10045<br>HTRAN-2023-10045<br>HTRAN-2023-10045                                                                                                    | eports HFC Report Type Sale or Conveyance Inter-Company Transfers Transhipment                                                                                                    | Last Modified<br>02/08/2022<br>03/09/2022<br>04/10/2022<br>05/11/2022                                                                                                    | Last Submitted                                                                                                    | Status<br>Draft<br>Submitted<br>Approved<br>Approved                   | Actions<br>Open Report<br>Open Report<br>Open Report<br>Open Report                                         |
| In the Company-Level HF<br>Select Report Type<br>Start<br>Company-Level HFC Re<br>Report ID<br>HSALE-2023-10045<br>HTRAN-2023-10045<br>HSHIP-2023-10045<br>HTRAN-2023-10045                                                                                                    | Ports HFC Report Type Sale or Conveyance Inter-Company Transfers Transhipment Inter-Company Transfers                                                                                                    | Last Modified<br>02/08/2022<br>03/09/2022<br>04/10/2022<br>05/11/2022<br>08/12/2022                                                                                                    | Last Submitted 03/09/2022 04/11/2022 05/11/2022 06/15/2022                                                                     | Status<br>Draft<br>Submitted<br>Approved<br>Approved<br>Approved       | Actions<br>Open Report<br>Open Report<br>Open Report<br>Open Report<br>Open Report                          |
| in the Company-Level HF<br>Select Report Type<br>Start<br>Company-Level HFC Re<br>Report ID<br>HSALE-2023-10045<br>HTRAN-2023-10045<br>HTRAN-2024<br>HTRAN-2024<br>HTRAN-2024<br>HTRAN-2024<br>HTRAN-2024<br>HTRAN-2024                                                                                                    | eports HFC Report Type Sale or Conveyance Inter-Company Transfers Inter-Company Transfers Inter-Company Transfers e1 of 3   total results: 12 )                                                                                                    | Drt.                                                                                                    | Last Submitted                                                                                                    | Status<br>Draft<br>Submitted<br>Approved<br>Approved                   | Actions<br>Open Report<br>Open Report<br>Open Report<br>Open Report                                         |
| in the Company-Level HF<br>Select Report Type<br>Start<br>Company-Level HFC Re<br>Report ID<br>HSALE-2023-10045<br>HTRAN-2023-10045<br>HTRAN-2023-10045<br>HTRAN-2023-10045<br>HTRAN-2023-10045<br>HTRAN-2023-10045<br>HTRAN-2023-10045<br>HTRAN-2023-10045<br>HTRAN-2023-10045                                                                                                    | eports HFC Report Type Sale or Conveyance Inter-Company Transfers Inter-Company Transfers Inter-Company Transfers Enter-Company Transfers Enter-Company Enter-Company Enter-Company Enter-Company Enter-Company Enter-Company  | Last Modified           02/08/2022           03/09/2022           04/10/2022           05/11/2022           06/12/2022           Facility ID                                                                                                    | Last Submitted 03/09/2022 04/11/2022 05/11/2022 06/15/2022 Facility City, State                                                | Status<br>Draft<br>Submitted<br>Approved<br>Approved<br>Approved       | Actions Open Report Open Report Open Report Open Report Open Report Open Report                             |
| in the Company-Level HF<br>Select Report Type<br>Start<br>Company-Level HFC Re<br>Report ID<br>HSALE-2023-10045<br>HTRAN-2023-10045<br>HTRAN-20045<br>HTRAN-20045<br>HTR | eports HFC Report Type Sale or Conveyance Inter-Company Transfers Inter-Company Transfers Inter-Company Transfers Enter-Company Transfers Enter-Company Enter-Company Transfers Enter-Company Enter-Company Enter-Company Enter-Company Enter-Company Enter-Company Enter-Company Enter-Company Enter-Company Enter-Company Enter-Company Enter-Company Enter-Company Enter-Company Enter-Company Enter-Company Enter-Company Enter-Company Enter-Comp | Last Modified           02/08/2022           03/09/2022           04/10/2022           05/11/2022           06/12/2022           08/12/2022           Facility ID           AIM056-001           AIM055-022                                                                                    | Last Submitted<br>03/09/2022<br>04/11/2022<br>05/11/2022<br>06/15/2022<br>Facility City, State<br>Smyrna, DE<br>New General DE | Status<br>Draft<br>Submitted<br>Approved<br>Approved<br>Approved       | Actions Open Report Open Report Open Report Open Report Open Report Open Report open Report                 |
| in the Company-Level HF<br>Select Report Type<br>Start<br>Company-Level HFC Re<br>Report ID<br>HSALE-2023-10045<br>HTRAN-2023-10045<br>HTRAN-20045<br>HTRAN-20045<br>HTR | eports  HFC Report Type Sale or Conveyance Inter-Company Transfers Inter-Company Transfers Inter-Company Transfers e 1 of 3   total results: 12 )                                                                                                    | Last Modified           02/08/2022           03/09/2022           04/10/2022           05/11/2022           06/12/2022           08/12/2022           08/12/2022           08/12/2022           08/12/2022           08/12/2022           08/12/2022           08/12/2022           08/12/2022 | Last Submitted<br>03/09/2022<br>04/11/2022<br>06/15/2022<br>Facility City, State<br>Smyrna, DE<br>New Castle, DE<br>Aborton MD | Status<br>Draft<br>Submitted<br>Approved<br>Approved<br>Approved<br>Op | Actions Open Report Open Report Open Report Open Report Open Report Open Report open Report cotions cotions |

# Viewing Submission Documents

- 1. Receive status update notification
- 2. Log into e-GGRT and enter the HFC Reporting System
- 3. Locate and open the previously submitted report
- 4. Open Review Outcome files

| €E              | EPA United S<br>Environm<br>Agency            | itates<br>nental Protection                            |                                                                    |                                      |                              | HFc⊾                                                                                                    |
|-----------------|-----------------------------------------------|--------------------------------------------------------|--------------------------------------------------------------------|--------------------------------------|------------------------------|----------------------------------------------------------------------------------------------------|
| Home            | HFC Reports                                   | Import Petitions                                       | Company Management                                                 |                                      |                              | P H A S E D O W N<br>American Innovation A Manufacturing (AMA Art<br>1112 Conference of Anticipation (American Article) |
|                 |                                               |                                                        |                                                                    |                                      | Hello, (                     | George Washington   My Profile   Logout                                                                                 |
| 4M C            | orporation On                                 | e (AIM056)                                             |                                                                    |                                      |                              |                                                                                                    |
| Home »          | Choose a Company >                            | Company Reports Sur                                    | mmary » HFC Inter-Company T                                        | ransfers Repo                        | rt                           |                                                                                                    |
|                 |                                               |                                                        |                                                                    | · · ·                                |                              |                                                                                                    |
| HFC             | Inter-Company Tr                              | ansfers Report                                         |                                                                    |                                      | HF                           | C Reports Resources                                                                                                    |
| Comple          | ete and submit an HF                          | C Inter-Company Trans                                  | fers Report if your company (tran                                  | nsferor) plans to                    | o transfer to another        | lank HFC Inter-Company Tranfers                                                                                         |
| for use         | by the same type of a                         | antity of production allo<br>application. To notify EP | wances, consumption allowance<br>A of a request to transfer allowa | es, or application<br>nces, complete | Section 3. This form         |                                                                                                    |
| may or          | nly be used to request                        | EPA approval of an upo                                 | coming allowance transfer.                                         |                                      |                              |                                                                                                    |
|                 |                                               |                                                        |                                                                    |                                      |                              |                                                                                                    |
| Pepert          | Status Undate                                 |                                                        |                                                                    |                                      |                              |                                                                                                    |
| Report          | Status Opuate                                 |                                                        |                                                                    |                                      |                              |                                                                                                    |
| EPA a<br>Statem | ccepted this HFC Int<br>tent below in the Rep | er-Company Transfers<br>ort History table, for mo      | s Report on 10/21/2022. Please<br>re information.                  | refer to the rev                     | iew outcome below, the Non-O | bjection Notice and Balance                                                                                             |
|                 |                                               | ,,                                                     |                                                                    |                                      |                              |                                                                                                    |
|                 |                                               |                                                        |                                                                    |                                      |                              |                                                                                                    |
| Report          | HTRAN-2023-1004                               | 5                                                      |                                                                    |                                      |                              |                                                                                                    |
|                 | Reporting Year                                | 2023                                                   |                                                                    |                                      | Report Status                | Accepted                                                                                                    |
| Tr              | ansferee Name (ID)                            | Acme HFC Company I                                     | LC (AIM119)                                                        |                                      | Last Submitted Version       | 2                                                                                                    |
|                 | Created Date (By)                             | 09/09/2022 (George W                                   | /ashington)                                                        |                                      | Last Submitted Date (By)     | 10/06/2022 (George Washington)                                                                                          |
|                 | Modified Date (By)                            | 10/06/2022 (George W                                   | /ashington)                                                        |                                      | Accepted Date                | 10/21/2022                                                                                                    |
|                 |                                               |                                                        |                                                                    |                                      |                              |                                                                                                    |
| Uploade         | d File Name                                   |                                                        | Uploaded Date (By)                                                 |                                      | File Subm                    | itted? Actions                                                                                                    |
| HTRAN F         | Reporting Form - Acme.                        | dsx                                                    | 10/05/2022 (George Was                                             | shington)                            | Submitted                    |                                                                                                    |
| Supplem         | ental file 1.docx                             |                                                        | 09/09/2022 (George Was                                             | shington)                            | Submitted                    |                                                                                                    |
| Supplem         | ental file 2.pdf                              |                                                        | 10/05/2022 (George Was                                             | shington)                            | Submitted                    |                                                                                                    |
| Report          | History                                       |                                                        |                                                                    |                                      |                              |                                                                                                    |
| Version         | Report Documentatio                           | on                                                     | Submission Date (By)                                               | Review Date                          | Review Outcome               |                                                                                                    |
| 1               | Report Summary I ZIP                          | Archive   Validation Sumn                              | nary 09/12/2022 (Abigail Adams)                                    | 10/03/2022                           | HTRAN-2023-10045 Incomplete  | e Letter.pdf                                                                                                    |
| 1               | Report Summary   ZIP                          | Archive   Validation Sumn                              | nary 10/06/2022 (Abigail Adams)                                    | 10/03/20.2                           | HTRAN-2023-10045 Non-Object  | tion Notice w BalStmt transferee.pdf                                                                                    |
| _               |                                               |                                                        |                                                                    |                                      | 2                            | 29                                                                                                    |
|                 |                                               |                                                        |                                                                    |                                      |                              |                                                                                                    |

## Resubmitting a Report

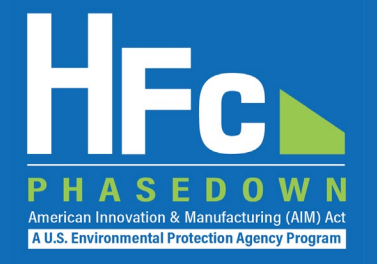

- 1. Receive status update notification
- 2. Log into e-GGRT and enter the HFC Reporting System
- 3. Locate and open the previously submitted report
- 4. View incomplete letter or error report, if applicable
- 5. Start revision
- 6. Revise report
- 7. Resubmit report
- 8. Receive confirmation email

| Environmental Protection                                                                                                    |                                                                                                    |                                                                                                    |                                                                              |                                                                                                    | HFC                                                                        |
|----------------------------------------------------------------------------------------------------|----------------------------------------------------------------------------------------------------|----------------------------------------------------------------------------------------------------|------------------------------------------------------------------------------|----------------------------------------------------------------------------------------------------|----------------------------------------------------------------------------|
|                                                                                                    | Company Managan                                                                                                    | aant                                                                                                    |                                                                              |                                                                                                    | PHASEDOW                                                                   |
| nome nec reports import reauons                                                                                                    | Company Managen                                                                                                    | nent                                                                                                    |                                                                              | Hello, George Washingt                                                                                                    | on I My Profile I Logou                                                    |
|                                                                                                    |                                                                                                    |                                                                                                    |                                                                              | Hello, Ocorge Washinge                                                                                                    |                                                                            |
| Home & Choose a Company & Company Reports St                                                                                                    | Immary & HEC Inter.(                                                                                                    | Company Transfers Report                                                                                                    | ł                                                                            |                                                                                                    |                                                                            |
|                                                                                                    | annary with conter-s                                                                                                    | company manalers report                                                                                                    | •                                                                            |                                                                                                    |                                                                            |
| HFC Inter-Company Transfers Report                                                                                                    |                                                                                                    |                                                                                                    |                                                                              | HFC Reports Res                                                                                                    | ources                                                                     |
| Complete and submit an HFC Inter-Company Trans                                                                                                    | sfers Report if your co                                                                                                    | ompany (transferor) plans to                                                                                                    | transfer to another                                                          | Blank HFC Inter                                                                                                    | -Company Tranfers                                                          |
| for use by the same type of application. To notify El                                                                                                    | PA of a request to trar                                                                                                    | nsfer allowances, complete S                                                                                                    | -specific allowances<br>Section 3. This form                                 | S                                                                                                    |                                                                            |
| may only be used to request EPA approval of an up                                                                                                    | ocoming allowance tra                                                                                                    | ansfer.                                                                                                    |                                                                              |                                                                                                    |                                                                            |
|                                                                                                    |                                                                                                    |                                                                                                    |                                                                              |                                                                                                    |                                                                            |
| Report Status Update                                                                                                    |                                                                                                    |                                                                                                    |                                                                              |                                                                                                    |                                                                            |
| EPA has found this HFC Inter-Company Transfe                                                                                                    | ers Report incomple                                                                                                    | te on 10/03/2022. Please re                                                                                                    | fer to the review out                                                        | tcome below in the Repo                                                                                                    | rt History table for                                                       |
| more information. To address the issues described                                                                                                    | in the Review Outcor                                                                                                    | me documentation you may                                                                                                    | submit a report revis                                                        | sion. First, click the Start                                                                                                    | Revision button.                                                           |
| Upload a revised report form and/or revised supple                                                                                                    | emental file(s) as appr                                                                                                    | opriate. Then resubmit the r                                                                                                    | eport.                                                                       |                                                                                                    |                                                                            |
|                                                                                                    |                                                                                                    |                                                                                                    |                                                                              |                                                                                                    |                                                                            |
|                                                                                                    |                                                                                                    |                                                                                                    |                                                                              |                                                                                                    |                                                                            |
| Report HTRAN-2023-10045                                                                                                    |                                                                                                    |                                                                                                    |                                                                              |                                                                                                    |                                                                            |
| Report HTRAN-2023-10045<br>Reporting Year 2023                                                                                                    |                                                                                                    |                                                                                                    | Repo                                                                         | rt Status Incomplete                                                                                                    |                                                                            |
| Report HTRAN-2023-10045<br>Reporting Year 2023<br>Transferee Name (ID) Acme HFC Company                                                                                                    | LLC (AIM119)                                                                                                    |                                                                                                    | Repo<br>Last Submitted                                                       | rt Status Incomplete<br>I Version 1 (Version 2 S                                                                                                    | Started)                                                                   |
| Report HTRAN-2023-10045         Reporting Year       2023         Transferee Name (ID)       Acme HFC Company         Created Date (By)       09/09/2022 (George Name)                                                                                                    | LLC (AIM119)<br>Washington)                                                                                                    |                                                                                                    | Repor<br>Last Submitted<br>Last Submitted D                                  | rt Status Incomplete<br>I Version 1 (Version 2 S<br>Date (By) 09/12/2022 (#                                                                                 | Started)<br>Abigail Adams)                                                 |
| Report HTRAN-2023-10045         Reporting Year       2023         Transferee Name (ID)       Acme HFC Company         Created Date (By)       09/09/2022 (George N         Modified Date (By)       10/05/2022 (George N                                                                                                    | LLC (AIM119)<br>Nashington)<br>Nashington)                                                                                                    |                                                                                                    | Repor<br>Last Submitted<br>Last Submitted D<br>Accep                         | rt Status Incomplete<br>I Version 1 (Version 2 S<br>Date (By) 09/12/2022 ( <i>i</i><br>ted Date                                                             | <mark>Started)</mark><br>Abigail Adams)                                    |
| Report HTRAN-2023-10045           Reporting Year         2023           Transferee Name (ID)         Acme HFC Company           Created Date (By)         09/09/2022 (George N           Modified Date (By)         10/05/2022 (George N           If you need submit a revised report form in order to                                                                                                    | LLC (AIM119)<br>Washington)<br>Washington)                                                                                                    | ess unload a revised/correc                                                                                                    | Repor<br>Last Submitted<br>Last Submitted D<br>Accep                         | rt Status Incomplete<br>I Version 1 (Version 2 S<br>Date (By) 09/12/2022 (/<br>oted Date                                                                    | Started)<br>Abigail Adams)                                                 |
| Report HTRAN-2023-10045           Reporting Year         2023           Transferee Name (ID)         Acme HFC Company           Created Date (By)         09/09/2022 (George N           Modified Date (By)         10/05/2022 (George N           If you need submit a revised report form in order to Supplemental files can be deleted, and new files up                                                                                                    | LLC (AIM119)<br>Washington)<br>Washington)<br>address incompleten<br>ploaded, in order to ac                                                      | ess, upload a revised/correc<br>Idress incompleteness.                                                                                                    | Report<br>Last Submitted<br>Last Submitted D<br>Accep<br>ted version and the | rt Status Incomplete<br>I Version 1 (Version 2 S<br>Date (By) 09/12/2022 (<br>oted Date<br>previous version will be                                         | Started)<br>Abigail Adams)<br>over-written.                                |
| Report HTRAN-2023-10045           Reporting Year         2023           Transferee Name (ID)         Acme HFC Company           Created Date (By)         09/09/2022 (George V           Modified Date (By)         10/05/2022 (George V           If you need submit a revised report form in order to Supplemental files can be deleted, and new files up           Choose Files         No file chosen                                                                                                    | LLC (AIM119)<br>Washington)<br>Washington)<br>address incompleten<br>loaded, in order to ac                                                       | ess, upload a revised/correc<br>Idress incompleteness.                                                                                                    | Report<br>Last Submitted<br>Last Submitted D<br>Accep<br>ted version and the | rt Status Incomplete<br>I Version 1 (Version 2 5<br>Date (By) 09/12/2022 ( <i>i</i><br>oted Date<br>previous version will be                                | <mark>Started)</mark><br>Abigail Adams)<br>over-written.                   |
| Report HTRAN-2023-10045           Reporting Year         2023           Transferee Name (ID)         Acme HFC Company           Created Date (By)         09/09/2022 (George N           Modified Date (By)         10/05/2022 (George N           If you need submit a revised report form in order to Supplemental files can be deleted, and new files up           Choose Files         No file chosen                                                                                                    | LLC (AIM119)<br>Nashington)<br>Nashington)<br>address incompleten<br>Joaded, in order to ac                                                       | ess, upload a revised/correc<br>Idress incompleteness.                                                                                                    | Report<br>Last Submitted<br>Last Submitted D<br>Accep<br>ted version and the | rt Status Incomplete<br>I Version 1 (Version 2 S<br>Date (By) 09/12/2022 ( <i>i</i><br>ted Date<br>previous version will be                                 | <mark>Started)</mark><br>Abigail Adams)<br>over-written.                   |
| Report HTRAN-2023-10045         Reporting Year       2023         Transferee Name (ID)       Acme HFC Company         Created Date (By)       09/09/2022 (George N         Modified Date (By)       10/05/2022 (George N         If you need submit a revised report form in order to Supplemental files can be deleted, and new files up         Choose Files       No file chosen         Uploaded File Name                                                                                                    | LLC (AIM119)<br>Nashington)<br>Nashington)<br>address incompleten<br>oloaded, in order to ac<br>Upload<br>Upload                                  | ess, upload a revised/correc<br>Idress incompleteness.<br>Ioaded Date (By)                                                                                              | Report<br>Last Submitted<br>Last Submitted D<br>Accep<br>ted version and the | I Version 1 (Version 2 S<br>Date (By) 09/12/2022 (<br>dated Date<br>previous version will be<br>File Resubmitted?                                           | Started)<br>Abigail Adams)<br>over-written.<br>Actions                     |
| Report HTRAN-2023-10045         Reporting Year       2023         Transferee Name (ID)       Acme HFC Company         Created Date (By)       09/09/2022 (George N         Modified Date (By)       10/05/2022 (George N         If you need submit a revised report form in order to Supplemental files can be deleted, and new files up         Choose Files       No file chosen         Uploaded File Name         HTRAN Reporting Form - Acme (revised).xtsx                                                                                                    | LLC (AIM119)<br>Nashington)<br>Nashington)<br>address incompleten<br>oloaded, in order to ac<br>Upload<br>Upload                                  | ess, upload a revised/correc<br>Idress incompleteness.<br>Ioaded Date (By)<br>D5/2022 (George Washington)                                                               | Report<br>Last Submitted<br>Last Submitted D<br>Accep<br>ted version and the | rt Status Incomplete<br>I Version 1 (Version 2 S<br>Date (By) 09/12/2022 (A<br>oted Date<br>previous version will be<br>File Resubmitted?<br>No             | Started)<br>Abigail Adams)<br>over-written.<br>Actions                     |
| Report HTRAN-2023-10045         Reporting Year       2023         Transferee Name (ID)       Acme HFC Company         Created Date (By)       09/09/2022 (George N         Modified Date (By)       10/05/2022 (George N         Modified Date (By)       10/05/2022 (George N         If you need submit a revised report form in order to Supplemental files can be deleted, and new files up         Choose Files       No file chosen         Uploaded File Name         HTRAN Reporting Form - Acme (revised):xlsx         Supplemental file 1.docx                                                                 | LLC (AIM119)<br>Nashington)<br>Nashington)<br>address incompleten<br>ploaded, in order to ac<br>Upload<br>Upload<br>Upload                        | ess, upload a revised/correc<br>Idress incompleteness.<br>Ioaded Date (By)<br>D5/2022 (George Washington)<br>10/2022 (George Washington)                                | Report<br>Last Submitted<br>Last Submitted D<br>Accep<br>ted version and the | rt Status Incomplete<br>I Version 1 (Version 2 S<br>Date (By) 09/12/2022 (/<br>oted Date<br>previous version will be<br>File Resubmitted?<br>No<br>No       | Started)<br>Abigail Adams)<br>over-written.<br>Actions<br>Delete           |
| Report HTRAN-2023-10045         Reporting Year       2023         Transferee Name (ID)       Acme HFC Company         Created Date (By)       09/09/2022 (George N         Modified Date (By)       10/05/2022 (George N         Modified Date (By)       10/05/2022 (George N         If you need submit a revised report form in order to Supplemental files can be deleted, and new files up         Choose Files       No file chosen         Uploaded File Name         HTRAN Reporting Form - Acme (revised).xlsx         Supplemental file 1.docx         Symplemental file 1.2 off                               | LLC (AIM119)<br>Nashington)<br>Nashington)<br>address incompleten<br>ploaded, in order to ac<br>Upload<br>Upload<br>10/<br>09/<br>10/             | ess, upload a revised/correc<br>Idress incompleteness.<br>Ioaded Date (By)<br>05/2022 (George Washington)<br>10/2022 (George Washington)<br>05/2022 (George Washington) | Report<br>Last Submitted D<br>Accep<br>ted version and the                   | I Version 1 (Version 2 S<br>Date (By) 09/12/2022 (<br>bted Date<br>previous version will be<br>File Resubmitted?<br>No<br>No                                | Started)<br>Abigail Adams)<br>over-written.<br>Actions<br>Delete<br>Delete |
| Report HTRAN-2023-10045         Reporting Year       2023         Transferee Name (ID)       Acme HFC Company         Created Date (By)       09/09/2022 (George N         Modified Date (By)       10/05/2022 (George N         Modified Date (By)       10/05/2022 (George N         If you need submit a revised report form in order to Supplemental files can be deleted, and new files up         Choose Files       No file chosen         Uploaded File Name         HTRAN Reporting Form - Acme (revised).xtsx         Supplemental file 1.docx         Sinchemental file 2 off         Submit Revision         | LLC (AIM119)<br>Washington)<br>Washington)<br>address incompleten<br>ploaded, in order to ac<br>Upload<br>Upload<br>Upload<br>10//<br>09/<br>10// | ess, upload a revised/correc<br>Idress incompleteness.<br>Ioaded Date (By)<br>05/2022 (George Washington)<br>10/2022 (George Washington)<br>05/2022 (George Washington) | Repor<br>Last Submitted<br>Last Submitted D<br>Accep<br>ted version and the  | rt Status Incomplete<br>I Version 1 (Version 2 s<br>Date (By) 09/12/2022 (/<br>oted Date<br>previous version will be<br>File Resubmitted?<br>No<br>No<br>No | Started)<br>Abigail Adams)<br>over-written.<br>Actions<br>Delete<br>Delete |
| Report HTRAN-2023-10045         Reporting Year       2023         Transferee Name (ID)       Acme HFC Company         Created Date (By)       09/09/2022 (George N         Modified Date (By)       10/05/2022 (George N         If you need submit a revised report form in order to<br>Supplemental files can be deleted, and new files up         Choose Files       No file chosen         Uploaded File Name         HTRAN Reporting Form - Acme (revised):xlsx         Supplemental file 1.docx         Supplemental file 1.docx         Submit Revision                                                           | LLC (AIM119)<br>Nashington)<br>Nashington)<br>address incompleten<br>Joaded, in order to ac<br>Upload<br>Upload<br>Upload                         | ess, upload a revised/correc<br>Idress incompleteness.<br>Ioaded Date (By)<br>05/2022 (George Washington)<br>10/2022 (George Washington)<br>05/2022 (George Washington) | Report<br>Last Submitted D<br>Accep<br>ted version and the                   | rt Status Incomplete<br>I Version 1 (Version 2 s<br>Date (By) 09/12/2022 (/<br>ted Date<br>previous version will be<br>File Resubmitted?<br>No<br>No        | Started)<br>Abigail Adams)<br>over-written.<br>Actions<br>Delete<br>Delete |
| Report HTRAN-2023-10045         Reporting Year       2023         Transferee Name (ID)       Acme HFC Company         Created Date (By)       09/09/2022 (George N         Modified Date (By)       10/05/2022 (George N         If you need submit a revised report form in order to<br>Supplemental files can be deleted, and new files up         Choose Files       No file chosen         Uploaded File Name         HTRAN Reporting Form - Acme (revised):xlsx         Supplemental file 1.docx         Supplemental file 3.0df         Supplemental file 1.docx         Supplemental file 1.docx                  | LLC (AIM119)<br>Nashington)<br>Nashington)<br>address incompleten<br>Joaded, in order to ac<br>Upload<br>Upload<br>Upload                         | ess, upload a revised/correc<br>Idress incompleteness.<br>Ioaded Date (By)<br>D5/2022 (George Washington)<br>D5/2022 (George Washington)                                | Report<br>Last Submitted<br>Last Submitted E<br>Accep<br>ted version and the | rt Status Incomplete<br>I Version 1 (Version 2 s<br>Date (By) 09/12/2022 (/<br>ted Date<br>previous version will be<br>File Resubmitted?<br>No<br>No<br>No  | Started)<br>Abigail Adams)<br>over-written.<br>Actions<br>Delete<br>Delete |
| Report HTRAN-2023-10045         Reporting Year 2023         Transferee Name (ID)       Acme HFC Company         Created Date (By)       09/09/2022 (George V         Modified Date (By)       10/05/2022 (George V         If you need submit a revised report form in order to<br>Supplemental files can be deleted, and new files up         Choose Files       No file chosen         Uploaded File Name         HTRAN Reporting Form - Acme (revised):xlsx         Supplemental file 1.docx         Size remember 10.2 off         Submit Revision         Report History         Version       Report Documentation | LLC (AIM119)<br>Nashington)<br>Nashington)<br>address incompleten<br>Joaded, in order to ac<br>Upload<br>Upload<br>Upload<br>10//<br>09/<br>10//  | ess, upload a revised/correc<br>Idress incompleteness.<br>Ioaded Date (By)<br>05/2022 (George Washington)<br>10/2022 (George Washington)<br>05/2022 (George Washington) | Report<br>Last Submitted<br>Accep<br>ted version and the                     | rt Status Incomplete I Version 1 (Version 2 S Date (By) 09/12/2022 (/ ted Date previous version will be File Resubmitted? No No No No No Ro Review Outcome  | Started)<br>Abigail Adams)<br>over-written.<br>Actions<br>Delete<br>Delete |

### Resources

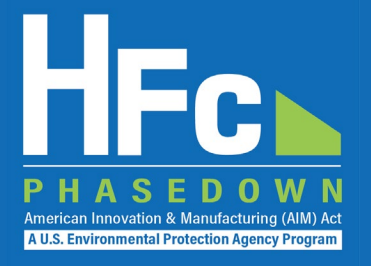

HFC Allocation Final Rule

(https://www.epa.gov/climate-hfcs-reduction/final-rule-phasedown-hydrofluorocarbons-establishing-allowance-allocation)

### • HFC Allocation Program Reporting and Recordkeeping web page

(https://www.epa.gov/climate-hfcs-reduction/hfc-allocation-rule-reporting-and-recordkeeping)

- Reporting Forms
- Webinar Recordings and Presentation Slides (coming soon)
- Reporting Instructions (coming soon)
- HFC Allowance Calculator

(https://www.epa.gov/system/files/documents/2021-10/hfc-allowance-calculator.xlsx)

- <u>EPA's electronic Greenhouse Gas Reporting Tool (e-GGRT)</u> (https://ghgreporting.epa.gov/)
- HFC Allocation Rule Reporting Help Desk

(https://www.epa.gov/climate-hfcs-reduction/forms/hfc-allocation-rule-reporting-helpdesk)

This presentation will be posted to EPA's Reporting and Recordkeeping website